Richieste conferme titoli

# **Richieste conferme titoli**

Documento redatto da:

Ottavio Lacasella (ottavio.lacasella@uniba.it) Centro Servizi Informatici

Ultima modifica: xx Versione 0 (non definitiva)

1

Approvato da: Rossella Ceglie

Il presente manuale ha la finalità di fornire all'utente una guida operativa per l'utilizzo della funzione *Richieste* conferme titoli.

Tale funzione consente di stampare le richiesta di conferma del titolo dichiarato dal soggetto in fase di iscrizione (richiesta ed etichetta autoadesiva).

La funzione è raggiungibile nel menu ESSE3 attraverso il seguente percorso:

#### 'Amministrazione' / 'Funzioni di servizio'

o in alternativa inserendo nel campo di ricerca le parole 'richieste conferme'.

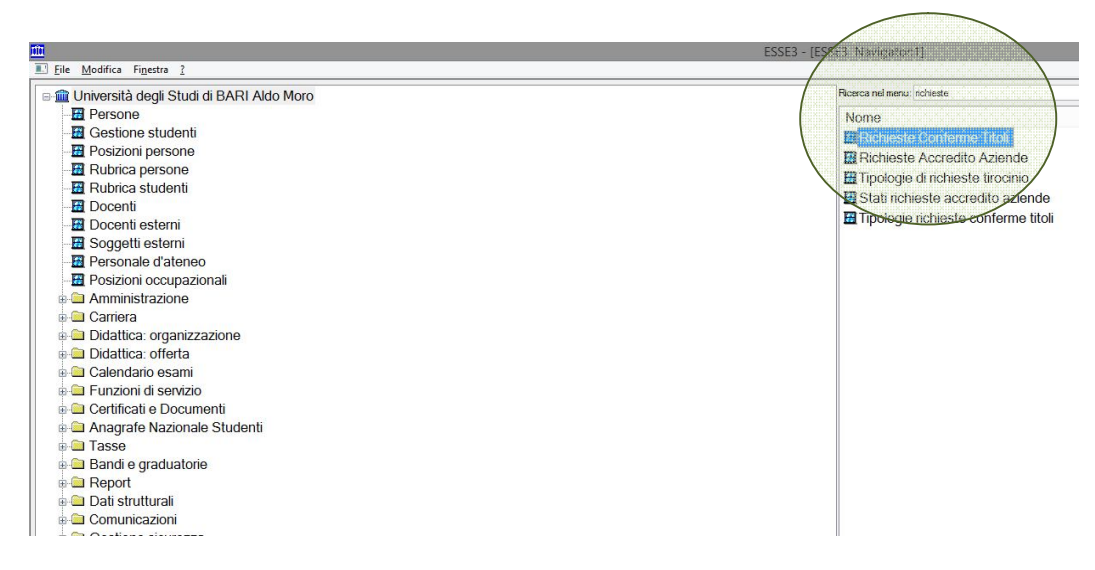

Figura 1

Richiamata la funzione verrà visualizzata la schermata come da Figura2

| Tenetra 2                                                                                                    | V Tipo<br>Ricerca: Corso di Sti<br>Solo studenti senz<br>Jalanti • • Tutti         | Soggetto S<br>o Destinatario S<br>udio                                                                               | tudenti tuduna Esterna a superiore Pl An O Ammissione C iiiiiiiiiiiiiiiiiiiiiiiiiiiiiiiiiii | che studenti cessati 🗌                                                                                                    |                                                                                                    | a File                                                                                                    |  |  |  |  |  |
|----------------------------------------------------------------------------------------------------|------------------------------------------------------------------------------------|----------------------------------------------------------------------------------------------------|---------------------------------------------------------------------------------------------|----------------------------------------------------------------------------------------------------|----------------------------------------------------------------------------------------------------|----------------------------------------------------------------------------------------------------|--|--|--|--|--|
| a Superioro<br>Scetta Perametri di<br>Arno Acc da<br>Corso di studio<br>Ordinamento<br>Percoso<br>Titoli Vincolari<br>Stolo Titol Vinco<br>Logenda<br>a Tutti                                                                                                    | V Tipo<br>Ricerca: Corso di Stu<br>E<br>Solo studenti senza<br>bianti e Tutti      | Soggetto S<br>Destinatario S<br>udio                                                                                 | tudenti<br>trutura Esterna<br>a aperiore 2 An<br>Ammissione C                               | che studenti cessati<br>) Immatricolazione ratira m Titolo                                                                                                    |                                                                                                    | a File                                                                                                    |  |  |  |  |  |
| a Superiore<br>Scetta Parametri di<br>Armo Acce da<br>Corso di studio<br>Ordinametro<br>Percorso<br>Titoli Vincolant<br>Solo Titol Vincolant<br>Solo Titol Vincolant<br>Solo Titol Vincolant<br>Solo Titol Vincolant<br>Solo Titol Vincolant                                                                                                    | V Tipo<br>Ricerca: Corso di Shi<br>Solo studenti senzi<br>Solo studenti senzi      | soggetto s<br>o Destinatario S<br>udio                                                                               | a a a a a a a a a a a a a a a a a a a                                                       | che studenti cessati 🗌                                                                                                    |                                                                                                    | a File  uova Ricerca Recupera ggiorna Dati                                                                                                    |  |  |  |  |  |
| Is Superiore<br>Scetta Parsmetti di J<br>Corso di studio<br>Ordinamento<br>Percoso<br>Titoli Vincolant<br>Solo Titol Vincolant<br>Solo Titol Vincolant<br>Solo Titol Vincolant<br>Solo Titol Vincolant                                                                                                    | Tipp     Tipp     Solo studenti senz                                               | o Destinatario S<br>udio                                                                                             | a a a a a a a a a a a a a a a a a a a                                                       | che studenti cessati 🗆<br>> Immatricolazione<br>raltra 🝙 Tritolo                                                                                                    |                                                                                                    | uova Ricerca Recupera ggiorna Dati                                                                                                    |  |  |  |  |  |
| Scetta Perametri di<br>AnnoAcc da<br>Facotà<br>Corso di studio<br>Ordinametri<br>Percorso<br>Titol Vincolant<br>Solo Titol Vinco<br>Logenda<br>a Tutti @Non Confermate                                                                                                    | Ricerca: Corso di Stu<br>Solo studenti senza<br>Solo studenti enza<br>Danti  Tutti | udio<br>a richiesta titolo s<br>'ermato                                                                              | a superiore Annoissione                                                                     | che studenti cessati<br>) Immatricolazione raltra a Tritolo (                                                                                                    |                                                                                                    | uova Ricerca<br>Recupera<br>aggiorna Dati                                                                                                    |  |  |  |  |  |
| Armo Acc da<br>Facotà<br>Corso di studio<br>Ordinametro<br>Percorso<br>Titoli Vincolant<br>Solo Titol Vinco<br>Solo Titol Vincolant<br>Solo Titol Vincolant<br>Solo Titol Vincolant<br>Solo Titol Vincolant                                                                                                    | Solo studenti senz                                                                 | a richiesta titolo s<br>ermato                                                                                       | a superiore 2 An<br>Ammissione C                                                            | che studenti cessati<br>immatricolazione rattra  Trtolo (                                                                                                    |                                                                                                    | uova Ricerca<br>Recupera<br>ggiorna Dati                                                                                                    |  |  |  |  |  |
| Facoto<br>Corso di stato<br>O'dinamento<br>Percorso<br>Titoli Vincolant<br>Solo Titoli Vincolant<br>Solo Titoli Vincolant<br>Solo Titoli Vincolant<br>Solo Titoli Vincolant<br>Solo Titoli Vincolant<br>Solo Titoli Vincolant<br>Solo Titoli Vincolant<br>Solo Titoli Vincolant<br>Solo Titoli Vincolant<br>Solo Titoli Vincolant<br>Solo Titoli Vincolant<br>Solo Titoli Vincolant<br>Solo Titoli Vincolant | Solo studenti senzi                                                                | a richiesta titolo s<br>'ermato                                                                                      | superiore I An<br>Ammissione C                                                              | che studenti cessati<br>immatricolazione rattra  m Titolo (                                                                                                    | ) Ni                                                                                                    | uova Ricerca<br>Recupera<br>ggiorna Dati                                                                                                    |  |  |  |  |  |
| Corso di studio<br>Ordinamento<br>Percorso<br>Titoli Vincolant<br>Solo Titoli Vinco<br>Legenda<br>E Tutti                                                                                                    | Solo studenti senzi<br>Jolanti • Tutti                                             | a richiesta titolo s<br>'ermato                                                                                      | superiore I An<br>Ammissione C                                                              | che studenti cessati<br>Immatricolazione r altra  Trtolo (                                                                                                    | Confermato per                                                                                                    | Recupera<br>ggiorna Dati                                                                                                    |  |  |  |  |  |
| Cridinamento<br>Percorso<br>Titoli Vincolant<br>Solo Titoli Vinco<br>Legenda<br>a Tutti                                                                                                    | Solo studenti senzi<br>i<br>olanti • Tutti                                         | a richiesta titolo s<br>'ermato                                                                                      | superiore I An Ammissione C Tritolo inoltrato pe                                            | che studenti cessati 🗆<br>Dimmatricolazione                                                                                                    | Confermato per                                                                                                    | ggioma Dati                                                                                                    |  |  |  |  |  |
| Percorso<br>Titoli Vincolant<br>Solo Titoli Vincol<br>Legenda<br>B Tuthi O Non Confermate                                                                                                    | Solo studenti senzi<br>i<br>planti • • Tutti                                       | a richiesta titolo s<br>'ermato                                                                                      | superiore I An Ammissione  Titolo inoltrato pe                                              | che studenti cessati  Immatricolazione raltra Titolo                                                                                                    | Confermato per                                                                                                    | eggiorna Dati                                                                                                    |  |  |  |  |  |
| Titoli Vincolant<br>Solo Titoli Vinco<br>Legenda<br>a Tutti                                                                                                    | Solo studenti senzi<br>i<br>olanti 🗆 🖲 Tutti<br>o 💽 Cont                           | a richiesta titolo s<br>'ermato                                                                                      | Anni Anni Anni Anni Anni Anni Anni Anni                                                     | che studenti cessati  Immatricolazione r altra.                                                                                                    | confermato per                                                                                                    | eggiorna Dati                                                                                                    |  |  |  |  |  |
| Legenda<br>a Tutti                                                                                                    | i<br>olanti 🗆 🖲 Tutti<br>o 💽 Cont                                                  | i<br>'ermato                                                                                                    | Ammissione     Titolo inoltrato pe                                                          | Immatricolazione                                                                                                    | confermato per                                                                                                    | altra                                                                                                    |  |  |  |  |  |
| Legenda<br>a Tutti                                                                                                    | olanti 🗆 🔍 Tutti                                                                   | 'ermato                                                                                                    | Titolo inoltrato pe                                                                         | raltra 📷 Titolo                                                                                                    | confermato per                                                                                                    | altra                                                                                                    |  |  |  |  |  |
| Legenda<br>a Tutti ONon Confermato                                                                                                    | o 💽 Cont                                                                           | 'ermato                                                                                                    | Titolo inoltrato pe                                                                         | raitra 👝 Titolo                                                                                                    | confermato per                                                                                                    | altra                                                                                                    |  |  |  |  |  |
| a Tutti                                                                                                    | o 💽 Cont                                                                           | fermato                                                                                                    | Titolo inoltrato pe                                                                         | raltra 📷 Titolo (                                                                                                    | confermato per                                                                                                    | altra                                                                                                    |  |  |  |  |  |
| a lutti                                                                                                    |                                                                                    | termato                                                                                                    | O moto monado po                                                                            |                                                                                                    | controlling to be                                                                                                    | Titolo inoltrato per altra                                                                                                    |  |  |  |  |  |
|                                                                                                    |                                                                                    |                                                                                                    | - camera                                                                                    | carrier                                                                                                    | a                                                                                                    | 0.00                                                                                                    |  |  |  |  |  |
|                                                                                                    |                                                                                    |                                                                                                    |                                                                                             |                                                                                                    |                                                                                                    |                                                                                                    |  |  |  |  |  |
|                                                                                                    | Seleziona Tip                                                                      | oo Richiesta:                                                                                                    |                                                                                             |                                                                                                    |                                                                                                    |                                                                                                    |  |  |  |  |  |
| Elenco Genera File Richies                                                                                                    | te 💿 Stampa Ric                                                                    | chiesta                                                                                                    | Invia Richieste                                                                             | Riporta Conf. Alti                                                                                                    | ra Carr. Se                                                                                                    | leziona Tutto                                                                                                    |  |  |  |  |  |
|                                                                                                    | ate O Invia Richie                                                                 | sta tramite Poste                                                                                                    | el Rinvia Richieste                                                                         | Conferma Tit                                                                                                    | tolo Des                                                                                                    | eleziona Tutto                                                                                                    |  |  |  |  |  |
| Genera File Rich. Invi                                                                                                    |                                                                                    |                                                                                                    |                                                                                             |                                                                                                    |                                                                                                    |                                                                                                    |  |  |  |  |  |
| EI                                                                                                    | lenco Genera File Richies<br>Genera File Rich. Inv                                 | enco Genera File Richieste Seleziona Tr<br>Genera File Richieste Stanpa Rk<br>Genera File Rich Invate O Invia Richie | enco<br>Genera File Richieste<br>Genera File Rich Irwate<br>O Irwa Richiesta tramfe Post    | enco<br>Genera File Richieste<br>Genera File Richieste<br>Orivia Richiesta tramite Postel<br>Pirrula Richieste<br>Dirvia Richiesta tramite Postel<br>Pirrula Richieste | enco Genera File Richieste Starpa Richiesta Invia Richieste Riporta Conf. Alt<br>Genera File Rich. Inviae Climia Richiesta trante Postel Rinvia Richieste Conferma Tr | enco<br>Genera File Richieste<br>Genera File Richieste<br>Ofrwa Richieste<br>Ofrwa Richieste<br>Ofrwa Richieste<br>Privia Richieste<br>Conferma Titolo<br>Des |  |  |  |  |  |

Figura 2

Per procedere con la stampa delle richieste, controllare i parametri proposti di default (Figura 3)

| Tipologia Ricerca |                            |   |                   |                   |   |         |  |
|-------------------|----------------------------|---|-------------------|-------------------|---|---------|--|
| Тіро              | Richiesta                  | - | Soggetto          | Studenti          | • |         |  |
| Tipo Titolo       | Titolo di Scuola Superiore | - | Tipo Destinatario | Struttura Esterna | • | Da File |  |
|                   |                            |   |                   |                   |   |         |  |
|                   |                            |   | Figura 3          |                   |   |         |  |

Ci sono tre modalità di ricerca: per 'Cds/Facoltà' (consigliato), per 'Studente' (se si desidera la conferma per un singolo studente) o 'Struttura esterna' (sconsigliato) (Figura 4).

### MODALITA' PER CDS/Facoltà

| L |
|---|
|   |
|   |

#### Figura 4

Nel caso di selezione CDS/Facoltà occorrerà indicare ulteriormente i parametri (Scelta parametri di Ricerca: Corso di Studio (Figura 5)) che consentiranno di ottenere in output l'elenco degli studenti per i quali desideriamo stampare le conferme del titolo di studio.

| Anno Acc. da       | E                | a                                 |                          |               |
|--------------------|------------------|-----------------------------------|--------------------------|---------------|
| Facoltà            |                  |                                   |                          | Nuova Ricerca |
| Corso di studio    |                  |                                   |                          |               |
| Ordinamento        |                  |                                   |                          | Recupera      |
| Percorso           |                  |                                   |                          |               |
|                    | Solo studenti se | enza richiesta titolo superiore 🗵 | Anche studenti cessati 🔲 | Aggiorna Dati |
| Titoli Vincolanti  |                  |                                   |                          |               |
| Solo Titoli Vincol | anti 🔲 🍳 T       | utti © Ammissione                 | Immatricolazione         |               |

Figura 5

Suggerisco di procedere per corso di studio e anno accademico (piuttosto che solo per Dipartimento).

Terminate queste operazioni possiamo recuperare l'elenco degli studenti che rispondono ai criteri specificati cliccando sul tasto '**Recupera'**. (Figura 6)

a 2013 2013/2014 Informatica Nuova Ricerca Recupera Icolo superiore Anche studenti cessati Aggiorna Dati

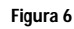

|      | O Stri           | utt. Ester.                                   |                    |               |        |               |              |          |                             |                  |                   |                           |          |                |
|------|------------------|-----------------------------------------------|--------------------|---------------|--------|---------------|--------------|----------|-----------------------------|------------------|-------------------|---------------------------|----------|----------------|
| Proi | ocollo           | Applica a Tutti                               | Legenda<br>Mon C   | Conferma      | ato    | ۲             | Confermati   | 0        | O Titolo inoltrato carriera | per altr         | a 💽 T             | itolo conferma<br>arriera | to per a | ltra           |
|      | Cognome          | Nome                                          | Data di<br>Nascita | Dip./<br>Fac. | CDS    | Anno<br>Dipl. | Voto         | Lode     | Istituto                    | Rich.<br>Inoltr. | Data<br>Richiesta | Conferma<br>da ANS        | Sem.     | Num.<br>Prot.  |
| -    |                  |                                               | and a state of the | 1015          | 7314   | 2013          | 100/100      | <b>V</b> | DMMERCIALE E PER GE         | <b>V</b>         | 31/01/2014        |                           | 0        |                |
|      | MONTELLA         | Wicken Plank                                  | MOATENIA           | 1015          | 7314   | 2013          | 80/100       |          | SCIENTIFICO ALBERT EI       | V                | 31/01/2014        |                           | 0        |                |
|      | - Area           |                                               | Alter States       | 1015          | 7314   | 2010          | 88/100       |          | EO CLASSICO E. LATER        | <b>v</b>         | 31/01/2014        |                           | •        |                |
|      | MOSSIA           | (A)(0355) (1440)                              | Stores (ALC)       | 1015          | 7314   | 2013          | 72/100       |          | EO SCIENTIFICO E. FER       | V                | 31/01/2014        |                           | 0        |                |
| •    |                  |                                               | ALGGED             | 1015          | 7314   | 2013          | 68/100       |          | O SCIENTIFICO SPINAZZ       | <b>V</b>         | 31/01/2014        |                           | 0        |                |
|      | WAGELER,         | MAGHER                                        | Constant and       | 1015          | 7314   | 2013          | 87/100       |          | CLASSICO CARMINE S          | V                | 31/01/2014        |                           | 0        |                |
|      | TOTOBIO GROOM    |                                               |                    | 1015          | 7314   | 2013          | 82/100       |          | EO SCIENTIFICO E. AMA       | <b>V</b>         | 31/01/2014        |                           | 0        |                |
|      | -(e)) - Aver     | $= (m) = \lim_{n \to \infty} (h_{n-1}^{n-1})$ | =(a) - 1/4         | 1015          | 7314   | 2013          | 80/100       |          | TITUTO e SCUOLA MAGI        |                  | 31/01/2014        |                           | 0        |                |
| 4    |                  | ш                                             |                    |               |        |               |              |          |                             |                  |                   |                           |          |                |
|      |                  |                                               |                    |               |        | Selezion      | a Tipo Bicł  | niesta:  |                             |                  |                   |                           |          |                |
| S    | tampa Etichette  | Stampa Elenco                                 | Genera F           | ile Richie    | este   | Stampa        | a Richiesta  |          | Invia Richies               | te               | Riporta Con       | f. Altra Carr.            | Se       | leziona Tutto  |
| R    | stampa Etichette |                                               | Genera File        | e Rich. Ir    | nviate | © Invia R     | ichiesta tra | mite Po  | stel Rinvia Richies         | te               | Conferm           | na Titolo                 | Des      | eleziona Tutto |

Nella parte sottostante comparirà l'output come in figura seguente. (Figura 7)

Figura 7

Selezionare gli studenti per i quali generare la richiesta di conferma del titolo ('Seleziona tutto' per l'intero elenco; in modo selettivo spuntando in corrispondenza dello studente desiderato nel campo Rich. Inoltr.).

Per generare il file PDF cliccare sul tasto 'Invia Richieste' (Figura 8) per terminare l'operazione.

| 1      | 🔵 Invia Richieste 🌙 | Riporta Conf. Altra Ca                          |
|--------|---------------------|-------------------------------------------------|
| Postel | Rinvia Richieste    | Cliccare su 'Invia<br>Richieste' per generare i |
| 0      |                     | file PDF                                        |

#### Figura 8

Verranno generati uno o più file pdf che conterranno le richieste delle conferme dei titoli. Ogni file pdf conterrà al massimo 100 richieste. Se gli studenti selezionati sono maggiori di questo numero, Esse3 creerà più file pdf; se ad esempio in elenco compaiono 150 studenti, verranno creati 2 file, il primo conterrà 100 richieste ed il secondo file 50.

Per stampare le etichette autoadesive (formato 8 etichette x 2 colonne = 16 etichette per pagina) cliccare sul bottone Stampa etichette.

## Modalità di ricerca per Studente

Questa modalità consente la stampa della conferma per uno studente in particolare. Per eseguire questa modalità di ricerca è necessario conoscere matricola, cognome e nome dello studente.

In 'Modalità Ricerca' selezionare 'Studente' (Figura 9)

| Modalità Ricerca    | Scelta Parametri di |
|---------------------|---------------------|
| © CDS/Facoltà       | Anno Acc. c         |
| Studente            | Matrico             |
| © Struttura Esterna | Cognom              |
| Visualizzazione     | Nom                 |

Figura 9

Successivamente inserire i parametri dello studente da ricercare (Figura 10 passo 1) e cliccare su '**Recupera**'. (Figura 10 passo 2)

| licerca: Studente |                                                  | _                 |                            |                                                                       |
|-------------------|--------------------------------------------------|-------------------|----------------------------|-----------------------------------------------------------------------|
|                   | а                                                |                   |                            |                                                                       |
|                   |                                                  |                   |                            | Nuova Ricerca                                                         |
|                   |                                                  |                   |                            |                                                                       |
|                   |                                                  |                   |                            | Recupera                                                              |
|                   | Δ.                                               |                   |                            |                                                                       |
| lanti 🔲 💿 Tutti   | C Ammissione                                     | Immatricolazione  |                            | Aggiorna Dati                                                         |
|                   | 1.Inserire i dati dello<br>studente da ricercare |                   | 2. Cliccare su<br>recupera |                                                                       |
|                   | licerca: Studente                                | licerca: Studente | licerca: Studente          | lanti  Tutti Ammissione I.Inserire i dati dello studente da ricercare |

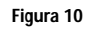

Individuato lo studente, cliccare su 'Invia Richieste' (Figura 11) per generare il file pdf che conterrà la richiesta di conferma del titolo.

|          | Invia Richieste  | Riporta Conf. Altra C                 |
|----------|------------------|---------------------------------------|
| ostel    | Rinvia Richieste | Conferma Titolo<br>Cliccare su 'Invia |
| 0<br>NED |                  | Richieste' per generare i<br>file PDF |

Figura 11